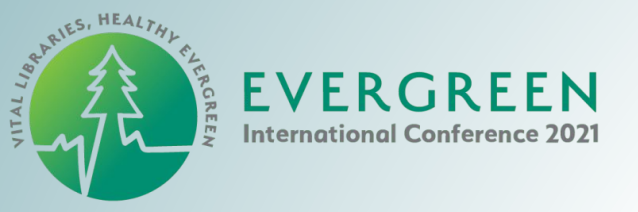

# Grow your own Evergreen!

#### Michele M. Morgan Technical Support Analyst NOBLE, North Of Boston Library Exchange

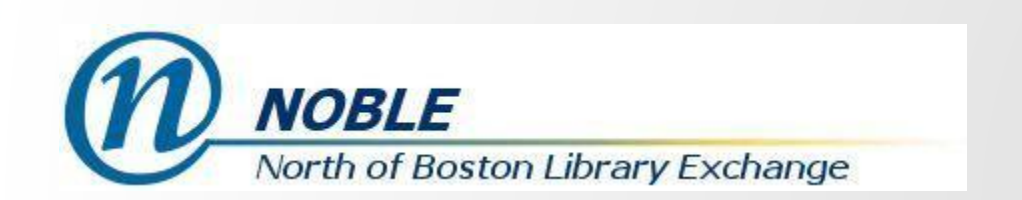

# Why Do You Need Your Own Evergreen?

- Test Drive and Learn About the Evergreen System
- **Test Existing and New Functionality**
- **Explore New Releases**
- Test and Confirm Launchpad Bugs
- Test and Sign off on Launchpad Bugs
- Fix Bugs!

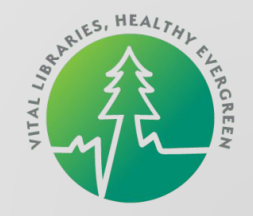

## Why Grow Your Own?

- It's YOUR System
- You Can Get Under the Hood
- You Can Get Adventurous and Try Things You Would Not on Other Systems You Use or Have Access To
- You Can Break It Without Inconveniencing Anyone Else
- If You Break It, You Can Just Start Over
- Great Learning Opportunity!

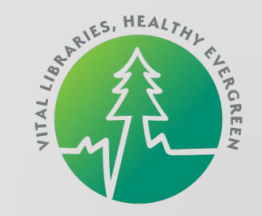

# What Skills Do You Need to Build Your System?

That Depends on Your Goals...

The NewDevs Page on the Evergreen Wiki is a Good Reference

https://wiki.evergreen-ils.org/doku.php?id=newdevs:start

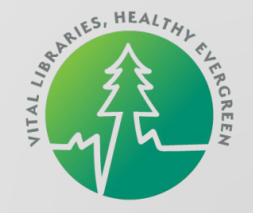

## New Developers Working Group (Terran McCanna++)

Introduction Meetings

Tools

 Unit Tests Project Ideas

Git

Logged in as: Michele Morgan (mmorgan) 🚨 Update Profile 🕧 Log Out EVER GREEN Evergreen DokuWiki Search Recent Changes Media Manager Sitemap You are here: start » newdevs newdevs:start **New Developers Working Group** Components of Evergreen The New Developers Working Group was formed at the 2019 Evergreen International Conference with the intent of gathering together people in the Evergreen community who have interest in learning more Coding Languages File Locations about coding for Evergreen, but very little experience. Our goal is to pool our current knowledge, share Angular Tips and review code, and learn together. At times we will invite experienced developers to assist us with · Setting up a Development reviewing our code or give us mini-tutorials on specific topics. Environment List-Serv Installation Sign up for the Evergreen New Developers group mailing list at: http://list.evergreen-ils.org/cgi- Create a Branch bin/mailman/listinfo/eq-newdevs Test a Branch . Sign Off on a Branch Meetings Useful Commands The New Developers Working Group meets the third Wednesday of each month at 3pm Eastern. Login Evergreen Git Repositories information will be sent to the list-serv prior to each meeting. Code Samples **Recommended Resources** newdevs/start.txt · Last modified: 2019/05/31 10:00 by tmccanna

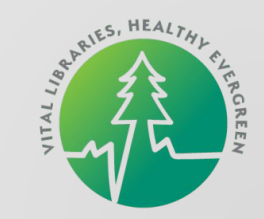

Q

8

7

÷

# Useful Skills to Have (Or Learn Along the Way)

- Command Line Interface
- Navigating Linux File Systems

SQL

**IP Addresses and Basic Networking** 

Git for Testing, Signing Off, Fixing Launchpad Bugs

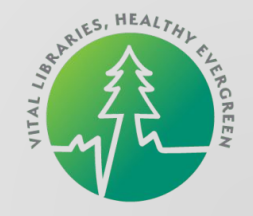

# How Do We Build Our System?

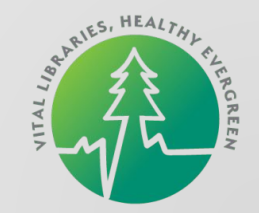

### We Could:

- Find a Piece of Hardware
- Install Ubuntu or Debian OS
- Follow the Evergreen Installation Instructions from Evergreen Downloads:
- https://evergreen-ils.org/documentation/install/README\_3\_7.html

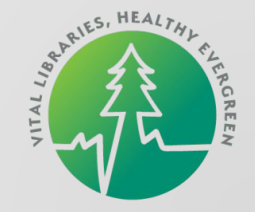

#### Installing the Evergreen server

#### **Table of Contents**

1. Preamble: referenced user accounts 2. Preamble: developer instructions 3. Installing prerequisites 4. Extra steps for web staff client 4.1. Install AngularJS files for web staff client 4.2. Install Angular files for web staff client 4.3. Install OPAC skin dependencies 5. Configuration and compilation instructions 6. Installation instructions 7. Change ownership of the Evergreen files 8. Run ldconfig 9. Additional Instructions for Developers 10. Configure the Apache Web server 11. Configure OpenSRF for the Evergreen application 11.1. Configure action triggers for the Evergreen application 12. Creating the Evergreen database 12.1. Setting up the PostgreSQL server 12.2. Creating the Evergreen database and schema 12.3. Loading sample data 12.4. Creating the database on a remote server 13. Starting Evergreen 14. Testing connections to Evergreen 15. Getting help 16. License

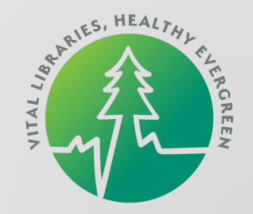

#### Installing the Evergreen server

#### **Table of Contents**

1. Preamble: referenced user accounts 2. Preamble: developer instructions 3. Installing prerequisites 4. Extra steps for web staff client 4.1. Install AngularJS files for web staff client 4.2. Install Angular files for web staff client 4.3. Install OPAc skin dependencies 5. Configuration and expilation instructions 6. Installation instruction. 7. Change ownership of the Lorgran files 8. Run ldconfig 9. Additional Instructions for Devel, pers 10. Configure the Apache Neb server 11. Configure OpenSP for the Evergreen Application 11.1. Configure at non triggers for the Evergreen application 12. Creating the Evergreen database 12.1. Setting up the PostgreSQL server 12.2. Creating the Evergreen database and schema 12.3. Loading sample data 12.4. Creating the database on a remote server 13. Starting Evergreen 14. Testing connections to Evergreen 15. Getting help 16. License

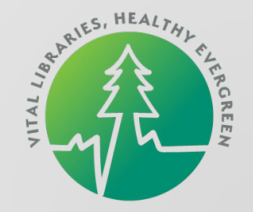

## We Can Instead:

Build a Virtual Ubunutu Server on Our Desktop or Laptop Workstations Install Evergreen on Our VM Using Scripts That Do All the Work

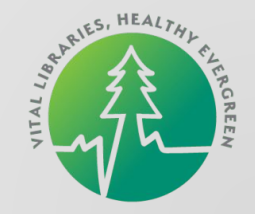

# Why a Virtual Server?

- Can Run on Your Workstation
- Low Overhead
- Invoke When Needed
- Save State
- **Can Have Multiples**
- Disposable But in a Good Way

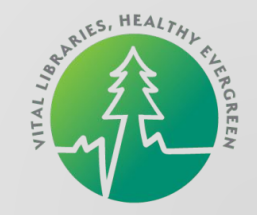

# Note: You Will Need a Powerful Workstation to Build and Run Your Virtual Evergreen

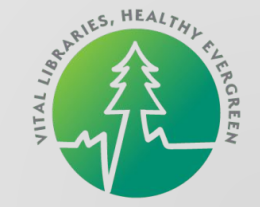

## Components

Platform for Virtual Machines - VirtualBox

**Ubuntu Server Installation Download** 

Script to Install Evergreen - Ansible

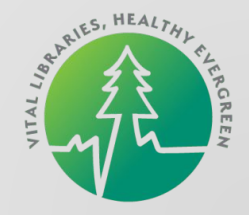

## VirtualBox

#### https://www.virtualbox.org/wiki/Downloads

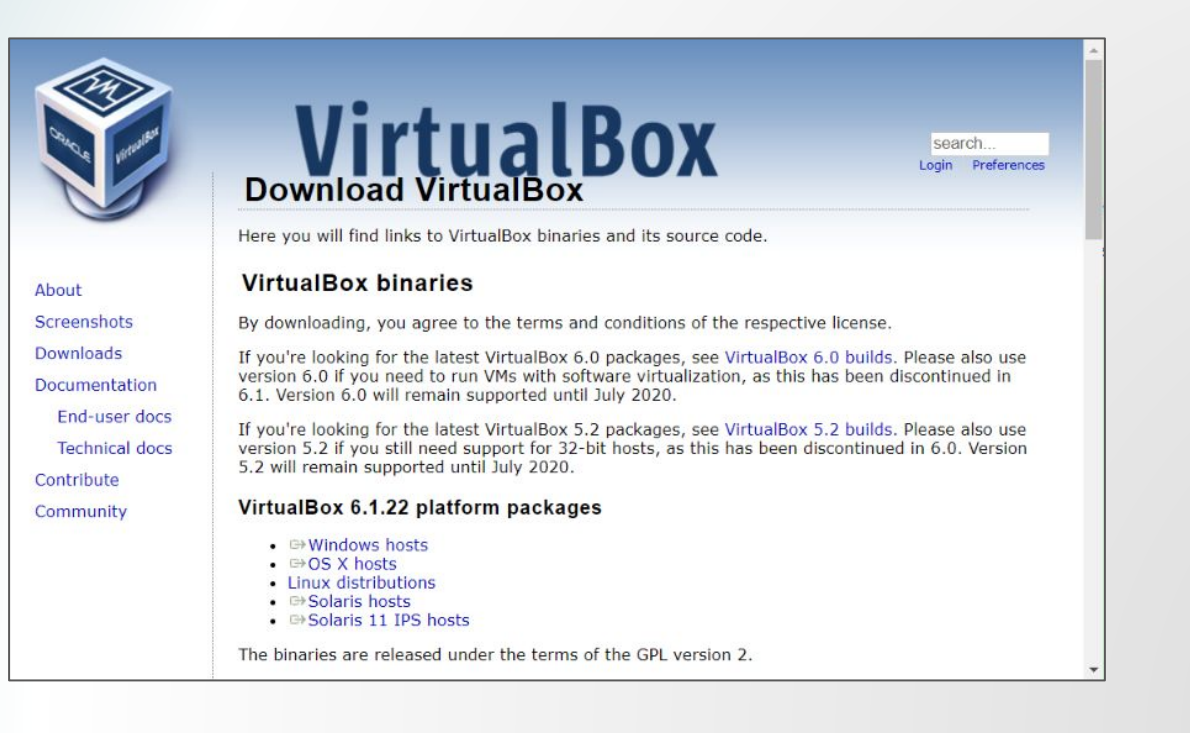

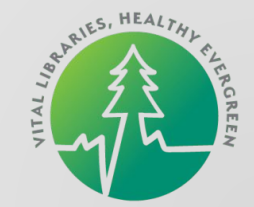

# Scripts for Building Evergreen: Ansible (Bill Erickson++)

#### https://github.com/berick/evergreen-ansible-installer

i≣ README.md

#### evergreen-ansible-installer

Ansible-based installer for OpenSRF and Evergreen.

1. Select an OS target branch

2. Follow instructions for README of the selected target.

#### **OS** Targets

- Ubuntu 20.04 for Evergreen 3.7 and up
- Ubuntu 18.04 for Evergreen 3.2 and up
- Ubuntu 16.04 for Evergreen 3.1 and up
- Ubuntu 16.04 for Evergreen 3.0

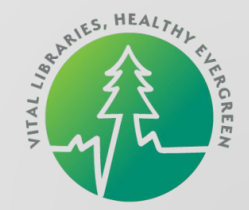

### Scripts for Building Evergreen: Ansible

#### 

1. Install Ubuntu 20.04

2. Clone and run the Ansible playbook using an Ubuntu login which has sudo (but not as root).

# Use the latest ansible version for Ubuntu sudo apt-get install software-properties-common # sometimes necessary sudo apt-add-repository ppa:ansible/ansible sudo apt-get update sudo apt-get install git ansible git clone --branch ubuntu-20.04 \ https://github.com/berick/evergreen-ansible-installer.git cd evergreen-ansible-installer sudo ansible-playbook playbook.yml

# Alternate example demonstrating variable overrides by installing a
# specific OpenSRF branch.
# sudo ansible-playbook playbook.yml -e osrf\_git\_branch=rel\_3\_1

# Install with the sample locales defined in translations.yml # sudo ansible-playbook playbook.yml -e translations=true

# Install with a different deployment user (named 'deploy') on a remote machine # sudo ansible-playbook playbook.yml -e hosts-other.example.org -e deploy\_user-deploy

 In Chrome/FF navigate to https://<HOSTNAME>/eg/staff/ and click through the SSL warning to access the staff client.

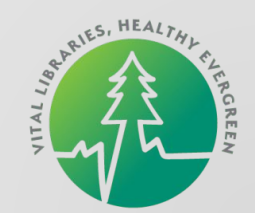

# Scripts for Building Evergreen: Docker (Blake Henderson++)

https://hub.docker.com/r/mobiusoffice/evergreen-ils

# docker run -it -p 80:80 -p 443:443 -p 210:210 -p 6001:6001 -p 32:22 -p 5433:5432 -h app.evergreen.com mobiusoffice/evergreen-ils

Will load a self contained ubuntu 16.04 server with postgres 9.5/9.6. Web based staff client and xul runner staff client included (pre EG3.2). Once running, you should see an ansible script kick off, which will end with PLAY RECAP \*\*\*\*\* 127.0.0.1 : ok=74 changed=53 unreachable=0 failed=0

Once you see that, the server is setup and ready for connections. Keep in mind if you press CTRL+C - the server will die. Please use CTRL+pq instead to leave it running.

The SSH login to the docker container is defaulted to: user/password The Evergreen global admin account is defaulted to: admin/demo123 The Git repo that is used to create the images is here: https://github.com/mcoia/eg-docker

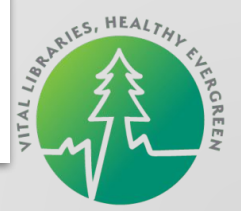

### Ubuntu - https://ubuntu.com/download/server

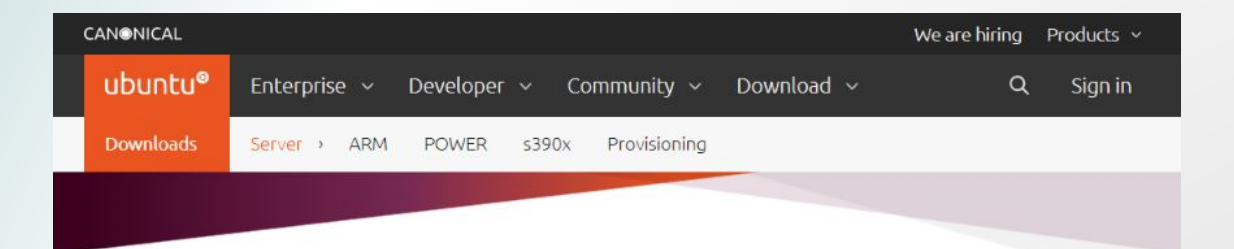

#### Get Ubuntu Server

# Option 2: Manual server installation

USB or DVD image based physical install

- OS security guaranteed until April 2025
- Extended security maintenance until April 2030
- Commercial support for enterprise customers

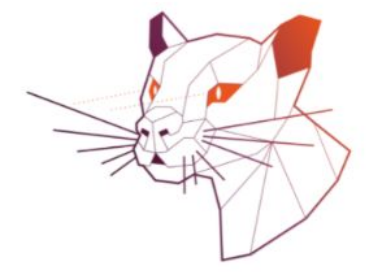

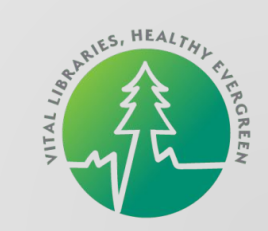

## **Downloaded Ubuntu Server Installer**

For Use With VirtualBox:

ubuntu-20.04.2-live-server-amd64.iso

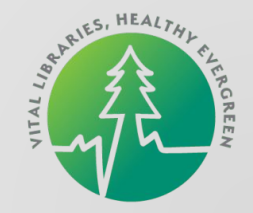

# Let's Grow an Evergreen!

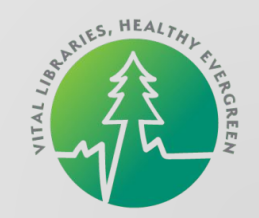

## Disclaimer: I Am Not A Sysadmin

Much Trial and Error Went Into Developing This Process

There May Well Be Better Ways to Accomplish Some of These Steps and I Am Always Willing to Learn Ways to Make Life Easier

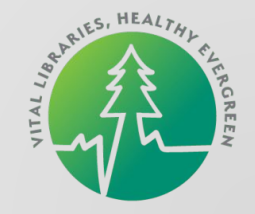

# **Build Your Ubuntu VM Using VirtualBox**

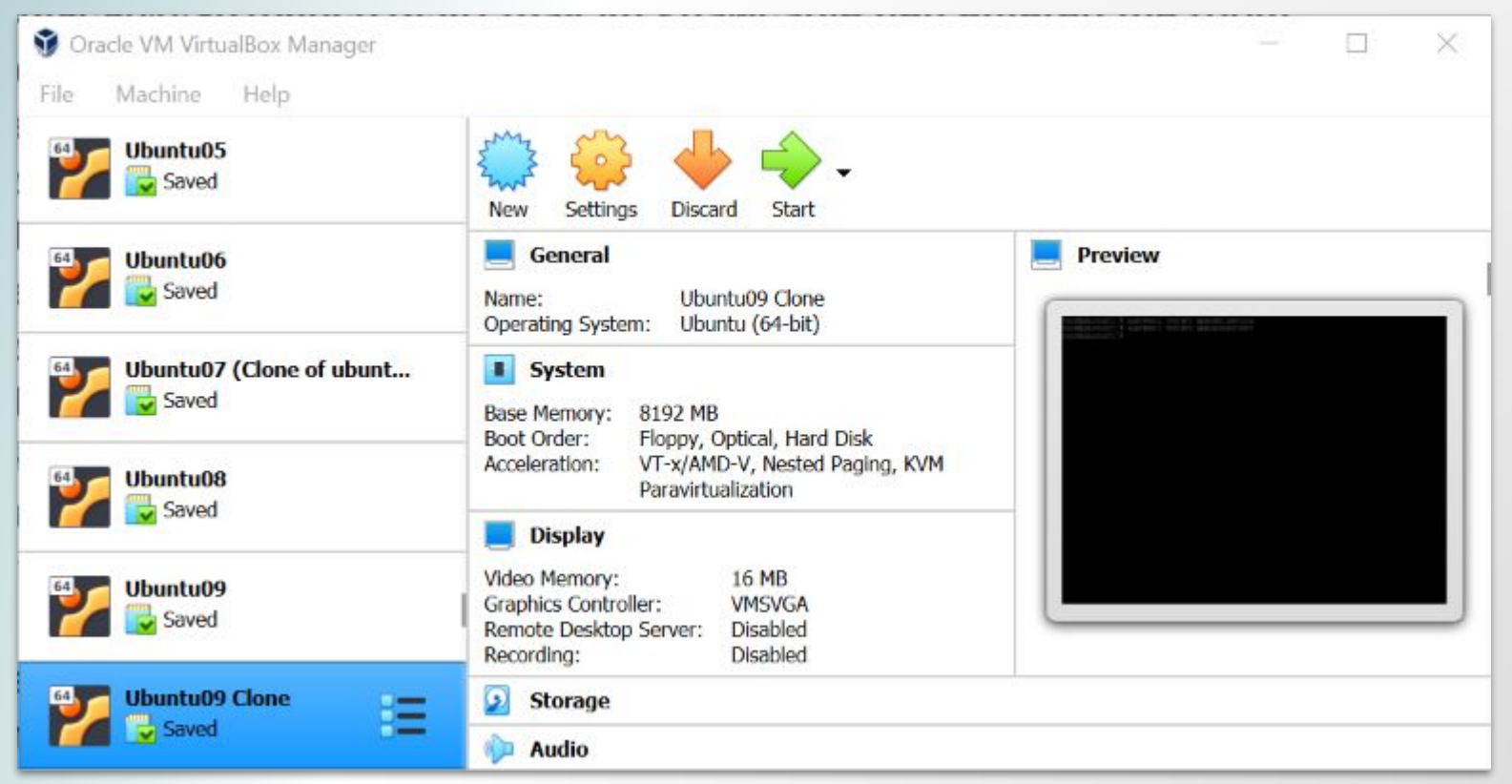

ARIES, HEALTHL TURRCREEN

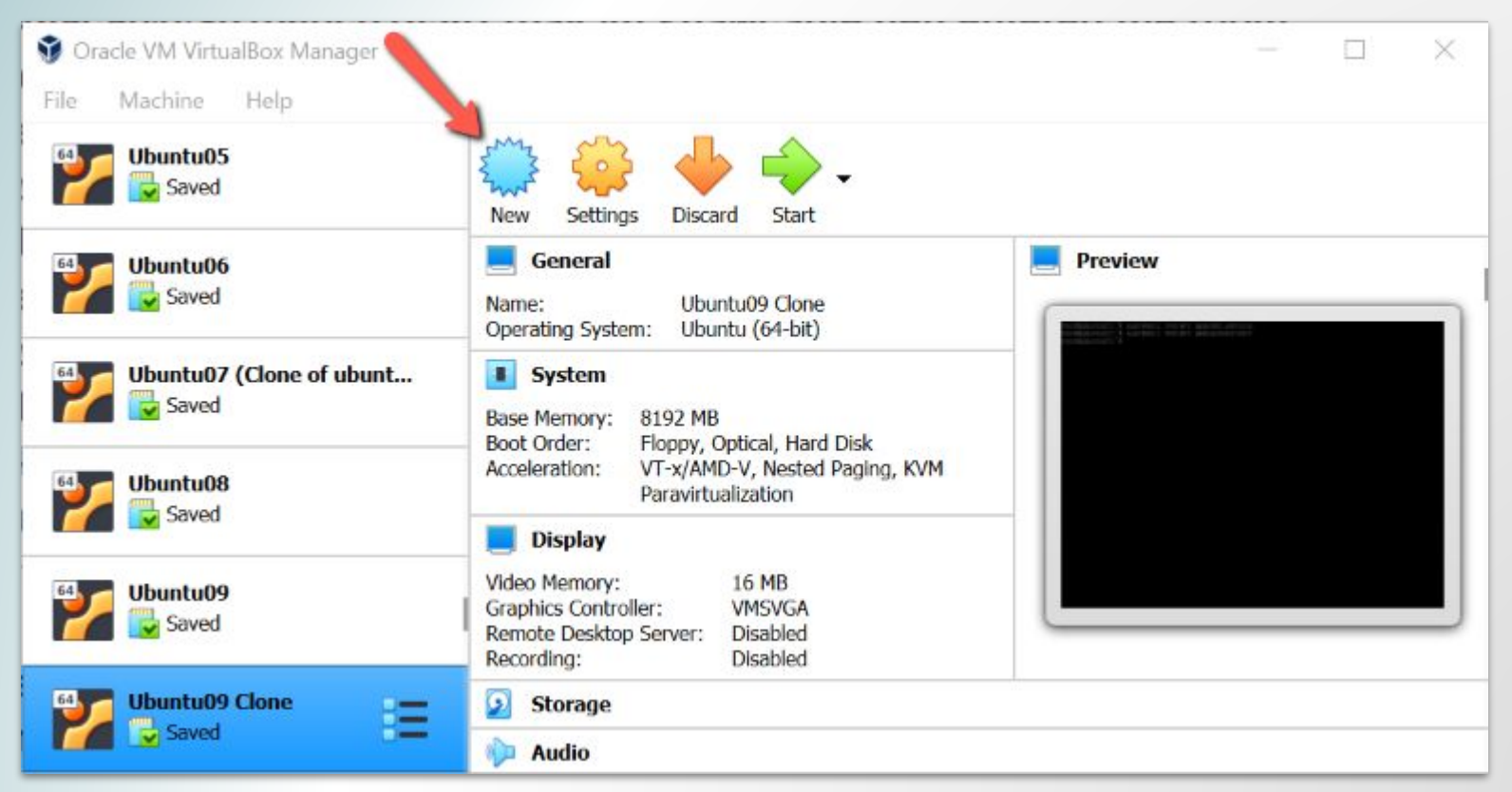

ARIES, HEALTHL TURRGREEN

Name Your Server

Increase the Memory Size ~ 8 GB

Create a virtual hard disk now

**Click Create** 

| Name and opera                                                       | ating system                                                                       |
|----------------------------------------------------------------------|------------------------------------------------------------------------------------|
| Name:                                                                | Ubuntu09                                                                           |
| Machine Folder:                                                      | C:\Users\Michele\VirtualBox VMs                                                    |
| Type:                                                                | Linux 👻 📔                                                                          |
| Version:                                                             | Ubuntu (64-bit)                                                                    |
| Memory size                                                          |                                                                                    |
|                                                                      | 8192 🗘                                                                             |
|                                                                      |                                                                                    |
| 4 MB                                                                 | 32768 MB                                                                           |
| 4 MB<br>Hard disk                                                    | 32768 MB                                                                           |
| 4 MB<br>Hard disk<br>Do not add a                                    | 32768 MB                                                                           |
| 4 MB<br>Hard disk<br>Do not add a<br>Create a virtu                  | 32768 MB<br>a virtual hard disk<br>ual hard disk now                               |
| 4 MB<br>Hard disk<br>Do not add a<br>Create a virtu<br>Use an existi | 32768 MB<br>a virtual hard disk<br>ual hard disk now<br>ing virtual hard disk file |

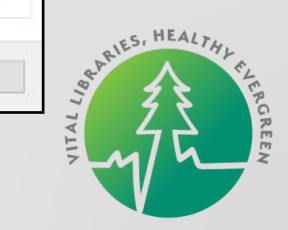

Increase the Hard Disk Size ~ 40 GB

**Click Create** 

| File location                            |                                   |
|------------------------------------------|-----------------------------------|
| C:\Users\Michele\VirtualBox VMs\Ubuntu09 | \Ubuntu09.vdi                     |
| File size                                |                                   |
| 4.00 MB                                  | 40.90 C                           |
| Hard disk file type                      | Storage on physical hard disk     |
| VDI (VirtualBox Disk Image)              | Dynamically allocated             |
| ○ VHD (Virtual Hard Disk)                | Fixed size                        |
| O VMDK (Virtual Machine Disk)            | Split into files of less than 2GB |
| HDD (Parallels Hard Disk)                |                                   |
| O QCOW (QEMU Copy-On-Write)              |                                   |
| QED (QEMU enhanced disk)                 |                                   |

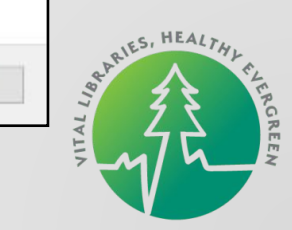

| 💱 Oracle VM VirtualBox Manager |                                                                                                    | – 🗆 X   |
|--------------------------------|----------------------------------------------------------------------------------------------------|---------|
| File Machine Help              |                                                                                                    |         |
| Ubuntu05                       | New Settings Discard Start                                                                                   |         |
| Saved                          | General Name: Ubuntu09 Clone Operating System: Ubuntu (64-bit)                                               | Preview |
| Ubuntu07 (Clone of ubunt       | System     Base Memory: 8192 MB     Boot Order: Floppy, Optical, Hard Disk                                   |         |
| Ubuntu08                       | Acceleration: VT-x/AMD-V, Nested Paging, KVM<br>Paravirtualization                                           |         |
| Ubuntu09                       | Video Memory: 16 MB<br>Graphics Controller: VMSVGA<br>Remote Desktop Server: Disabled<br>Recording: Disabled |         |
| Saved                          | Storage                                                                                                    |         |

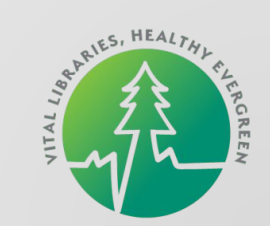

Change from NAT to Bridged Adapter

Click OK

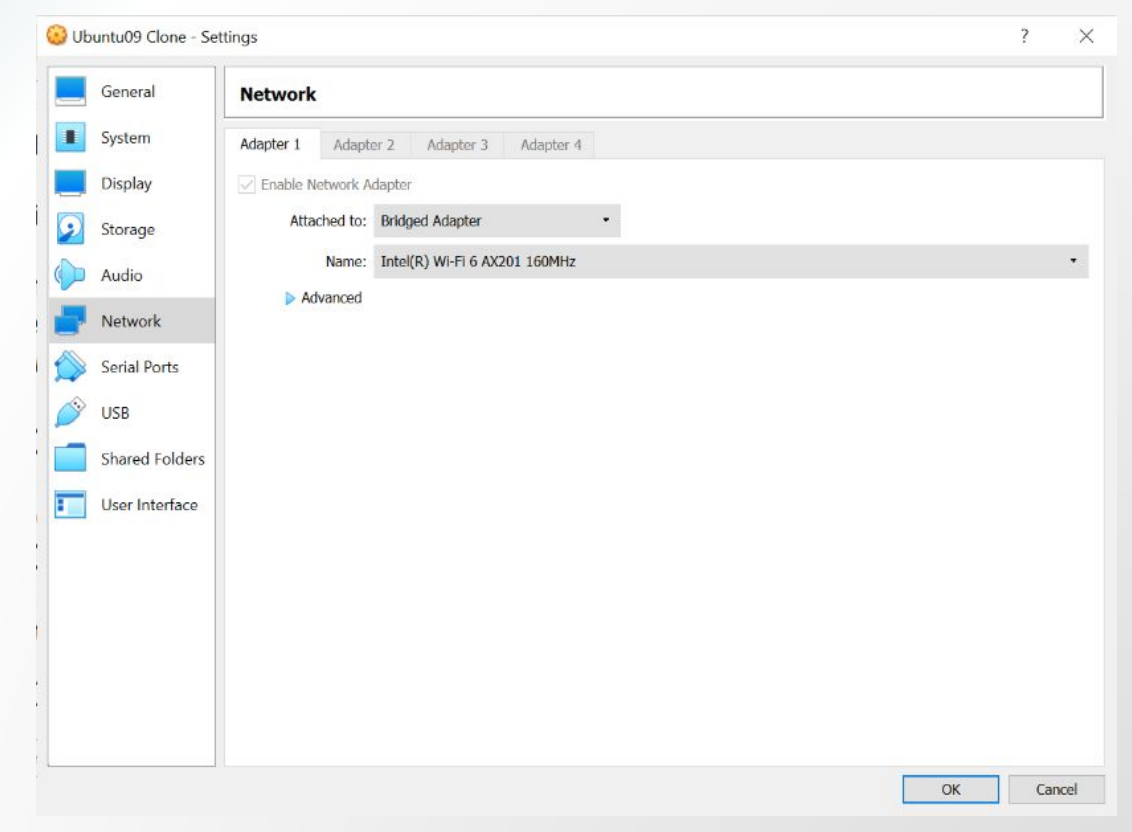

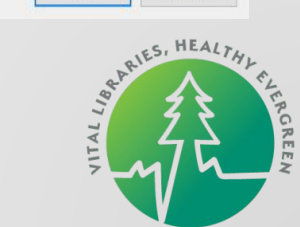

| 🔮 Oracle VM VirtualBox Manager |                                                                                                    | - 🗆 X   |
|--------------------------------|----------------------------------------------------------------------------------------------------|---------|
| File Machine Help              |                                                                                                    |         |
| Ubuntu05                       | New Settings Discard Start                                                                                   |         |
| Saved                          | General Name: Ubuntu09 Clone Operating System: Ubuntu (64-bit)                                               | Preview |
| Ubuntu07 (Clone of ubunt       | Base Memory: 8192 MB<br>Boot Order: Floppy, Optical, Hard Disk                                               |         |
| Ubuntu08                       | Acceleration: VT-x/AMD-V, Nested Paging, KVM<br>Paravirtualization                                           |         |
|                                | 🧧 Display                                                                                                    |         |
| Saved                          | Video Memory: 16 MB<br>Graphics Controller: VMSVGA<br>Remote Desktop Server: Disabled<br>Recording: Disabled |         |
| Saved Ubuntu09 Clone           | Storage                                                                                                    |         |
|                                | 🖗 Audio                                                                                                    |         |

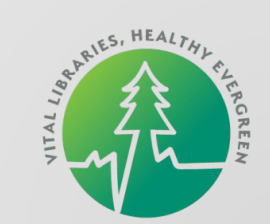

Select Your Ubuntu .iso File Downloaded Earlier

**Click Start** 

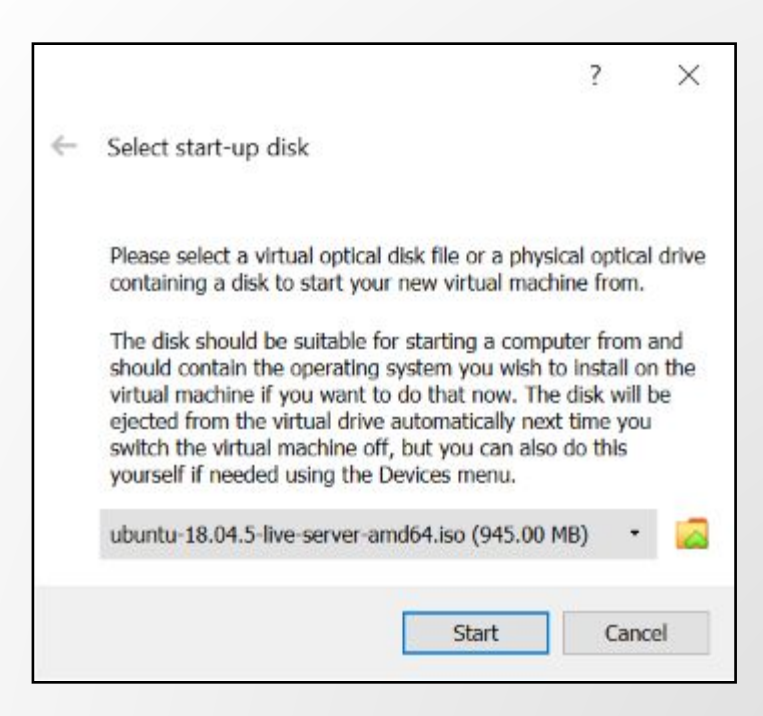

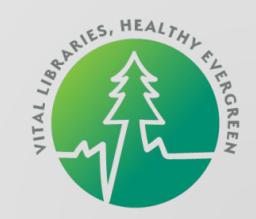

|                                                                                 | WIIIKomment Bienvende: Weicome: Дворо ножаловать: Weikom                                                                     |       |  |
|---------------------------------------------------------------------------------|----------------------------------------------------------------------------------------------------|-------|--|
|                                                                                 | Use UP, DOWN and ENTER keys to select your lang                                                                              | uage. |  |
| Build Your Ubuntu VM                                                            | [ Asturianu<br>[ Bahasa Indonesia<br>[ Català<br>[ Deutsch<br>[ English<br>[ English (UK)<br>[ Español<br>[ Español          |       |  |
| Jse the Arrows, Space, and ENTER<br>Keys to Navigate Through the<br>nstallation | [ Franjals<br>[ Hrvatski<br>[ Latviški<br>[ Lietuviškai<br>[ Magyar<br>[ Nederlands<br>[ Norsk bokmål<br>[ Polski<br>[ Suomi |       |  |
| On Most Screens Just Continue to the<br>Next Screen                             | [ Svenska<br>[ Čeština<br>[ Eλληνικά<br>[ Егаруская<br>[ Русский<br>[ Српски<br>[ Українська                                 |       |  |

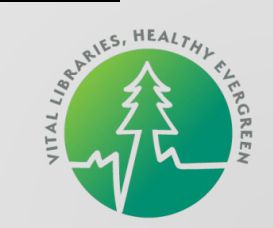

You Will Need to Confirm Destructive Action

| Storage configu               | ration                    |           |                                                                      | [ Hel |
|-------------------------------|---------------------------|-----------|----------------------------------------------------------------------|-------|
| FILE SYSTEM SUM               | HARY                      |           |                                                                      |       |
| MOUNT POINT<br>[ /<br>[ /boot | SIZE<br>20.000G<br>1.000G |           | DEVICE TYPE<br>new LVH logical volume<br>new partition of local disk |       |
| AVAILABLE DEVIC               |                           |           |                                                                      |       |
|                               |                           | — Confirm | destructive action ————                                              |       |

You will not be able to return to this or a previous screen once the installation has started.

Are you sure you want to continue?

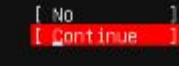

partition 2 new, to be formatted as ext4, mounted at /boot 1.000G + partition 3 new, PV of LVM volume group ubuntu-vg 39.892G +

> Done Reset Back

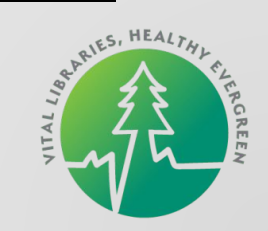

When Prompted, Provide:

Your Name

Your Server's Name

Your Ubuntu Username

Your Ubuntu password

Navigate to Done and Press Enter

| Profile setup                                              | [Help ]                                                                                                    |  |
|------------------------------------------------------------|----------------------------------------------------------------------------------------------------|--|
| Enter the username and<br>configure SSH access or<br>sudo. | password you will use to log in to the system. You can<br>n the next screen but a password is still needed for |  |
| Your name:                                                 | Hichele Morgan                                                                                                 |  |
| Your server's name:                                        | ubuntu09<br>The name it uses when it talks to other computers.                                                 |  |
| Pick a username:                                           | michele                                                                                                    |  |
| Choose a password:                                         | Notestokee                                                                                                    |  |
| Confirm your password:                                     | Keske                                                                                                    |  |
|                                                            |                                                                                                    |  |
|                                                            |                                                                                                    |  |
|                                                            | [Done ]                                                                                                    |  |

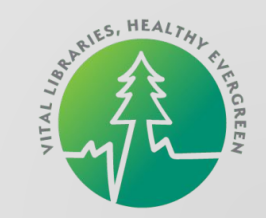

Install the OpenSSH Server if You Intend to Connect to Your Server Using a Terminal Application or Text Editor

# You can choose to install the OpenSSH server package to enable secure remote access to your server. [X] Install OpenSSH server Import SSH identity: [ No • ] You can import your SSH keys from Github or Launchpad. [ Done [ Back

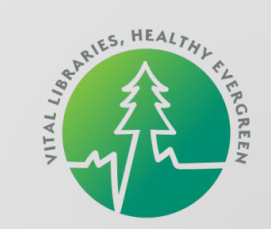

Install Finished!

Reboot!

Finished install! running '/snap/bin/subiquity.subiquity-configure-apt /snap/subiquity/1966/usr/bin/python3 true' curtin command apt-config curtin command in-target running 'curtin curthooks' curtin command curthooks configuring apt configuring apt installing missing packages configuring iscsi service configuring raid (mdadm) service installing kernel setting up swap apply networking config writing etc/fstab configuring multipath updating packages on target system configuring pollinate user-agent on target updating initramfs configuration configuring target system bootloader installing grub to target devices finalizing installation running 'curtin hook' curtin command hook executing late commands final system configuration configuring cloud-init restoring apt configuration downloading and installing security updates

> View full log ] Reboot ]

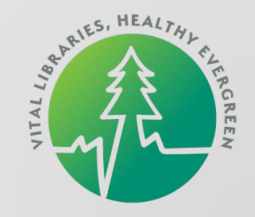

Login With Your Username and Password

Ubuntu 18.04.5 LTS ubuntu09 tty1

ubuntu09login: \_

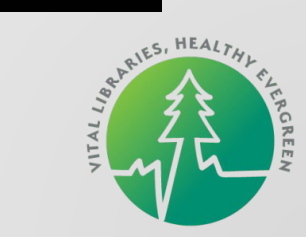
#### Build Your Ubuntu VM

Note Your Server's IP Address

10.0.2.15

| Ubuntu 18.04.5 LTS                                                      | ubuntu09 tty1                                            |                                                                     |                      |
|-------------------------------------------------------------------------|----------------------------------------------------------|---------------------------------------------------------------------|----------------------|
| ubuntu09 login: mi<br>Password:<br>Welcome to Ubuntu                    | chele<br>18.04.5 LTS (GNU                                | /Linux 4.15.0-142-gener.                                            | ic x86_64)           |
| * Documentation:<br>* Management:<br>* Support:                         | https://help.ub<br>https://landsca<br>https://ubuntu.    | untu.com<br>pe.canonical.com<br>com/advantage                       |                      |
| System informati                                                        | on as of Thu Apr                                         | 22 20:50:06 UTC 2021                                                |                      |
| System load: 0.<br>Usage of /: 29<br>Memory usage: 1%<br>Swap usage: 0% | 25<br>1.7% of 19.56GB                                    | Processes:<br>Users logged in:<br>IP address for enp0s3:            | 88<br>0<br>10.0.2.15 |
| 62 packages can be<br>O updates are secu                                | updated.<br>rity updates.                                |                                                                     |                      |
| The programs inclu<br>the exact distribu<br>individual files i          | ded with the Ubu<br>tion terms for e<br>n ∕usr∕share/doc | ntu system are free sof<br>ach program are describ<br>/*/copyright. | tware:<br>ed in the  |
| Ubuntu comes with<br>applicable law.                                    | ABSOLUTELY NO WA                                         | RRANTY, to the extent pa                                            | ermitted by          |
| To run a command a<br>See "man sudo_root                                | s administrator<br>" for details.                        | (user "root"), use "sudi                                            | o ≺command≻".        |
| michele@ubuntu09:^                                                      | (r)                                                      |                                                                     |                      |
|                                                                         |                                                          |                                                                     |                      |

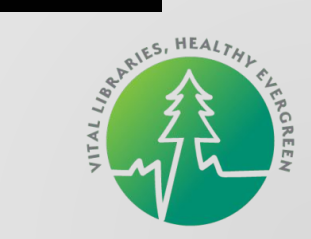

# Congratulations! You Have an Ubuntu System!

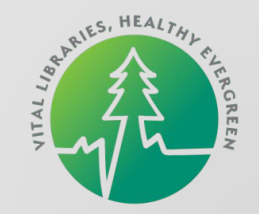

#### Save the State of Your Server When Closing

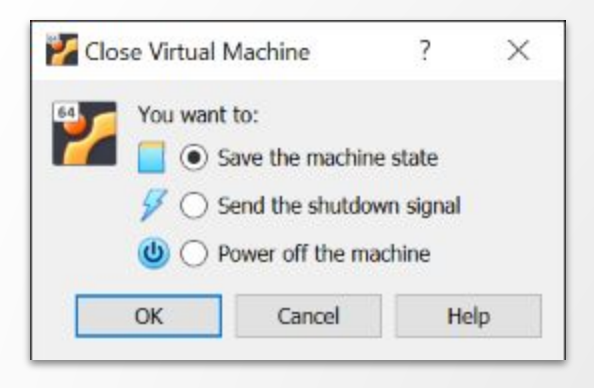

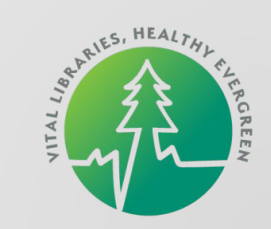

# Now Let's Install Evergreen

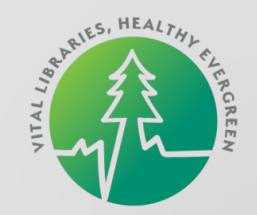

#### A Note About Users

michele - \$ - User Created During Ubuntu Install, For Logging Into Your VM and Running the Install Script

- root # All Powerful User
- opensrf \$ User That "Owns" Evergreen

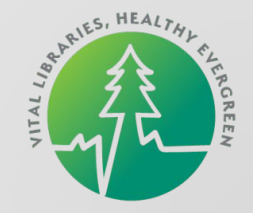

#### **Cheatsheet - Changing User on Your VM**

- michele@ubuntu09:~\$ sudo su root
- [sudo] password for michele:
- root@ubuntu09:~# su opensrf
- opensrf@ubuntu09:~\$ exit
- root@ubuntu09:~# exit
- michele@ubuntu09:~\$

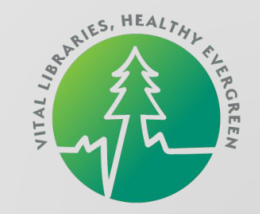

#### **Ansible Install Instructions**

As michele user:

\$ sudo apt-get install software-properties-common

\$ sudo apt-get update

- \$ sudo apt-get install git ansible
- \$ git clone --branch ubuntu-18.04 https://github.com/berick/evergreen-ansible-installer.git
- \$ cd evergreen-ansible-installer
- \$ sudo ansible-playbook playbook.yml

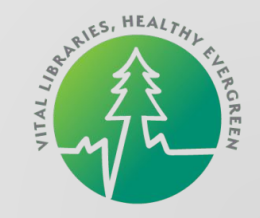

#### **Installing Evergreen**

Ansible Script in Action

mote: Total 454 (delta 15), reused 22 (delta 8), pack-reused 418 Receiving objects: 100% (454/454), 100.13 KiB | 1.19 MiB/s, done. esolving deltas: 100% (285/285), done. ichele@ubuntu09:~S cd evergreen-ansible-installer ichele@ubuntu09:~/evergreen–ansible–installer\$ sudo ansible–playbook playbook.yml ARNING]: provided hosts list is empty, only localhost is available. Note that the implicit WARNING): Found variable using reserved name: hosts TASK [Install OpenSRF Pre-Preregs] жыжыскы жыжыскы кылыкы жылыкы жылыкы жылыкы жылыкы жылыкы жылыкы жылыкы жылы hanged: [127.0.0.1] => (item=make) hanged: [127.0.0.1] hanged: [127.0.0.1] hanged: [127.0.0.1] hanged: [127.0.0.1] hanged: [127.0.0.1] 

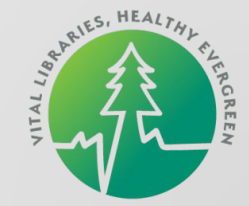

#### **Installing Evergreen**

Finished!

| TASK [Reload Systemd Configs] ====================================              |
|---------------------------------------------------------------------------------|
| TASK [Enable OpenSRF Service] =>>>>>>>>>>>>>>>>>>>>>>>>>>>>>>>>>>>>             |
| TASK [Enable OpenSRF Websocketd Service] жыжыжыжыжыжыжыжыжыжыжыжыжыжыжыжыжыжыжы |
| TASK [Enable Evergreen Reporter Service] жыжыжыжыжыжыжыжыжыжыжыжыжыжыжыжыжыжыжы |
| TASK [Starting Services] жинжинжинжинжинжинжинжинжинжинжинжинжинж               |
| TASK [Starting Services (systemd)] жежкежкежкежкежкежкежкежкежкежкежкежкежк     |
| TASK [Giving Services Time To Start] жижжежжежкежкежкежкежкежкежкежкежкежкежкеж |
| TASK [Running Autogen] ************************************                     |
| TASK [Restarting Apache] ************************************                   |
| TASK [Starting Websockets] ************************************                 |
| PLAY RECAP ************************************                                 |
|                                                                                 |

nichele@ubuntu09:~/evergreen-ansible-installer\$ \_

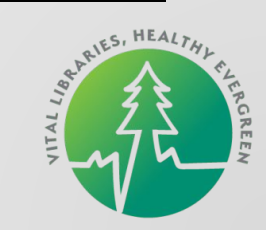

### **Connecting to Evergreen**

#### In Your Browser, Go To http://<vm ip address>/eg/staff/

| admin<br>Password:<br>demo123 |  | Sig | ın In    |                  |  |  |
|-------------------------------|--|-----|----------|------------------|--|--|
| Password:<br>demo123          |  | 0   |          |                  |  |  |
| demo123                       |  |     | Username | admin            |  |  |
|                               |  |     | Password | Password Sign in |  |  |
|                               |  |     |          |                  |  |  |
|                               |  |     |          |                  |  |  |
|                               |  |     |          |                  |  |  |

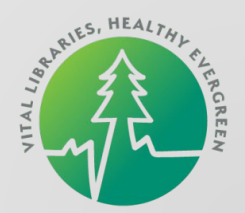

### **Connecting to Evergreen**

#### http://<vm ip address>/eg/staff/

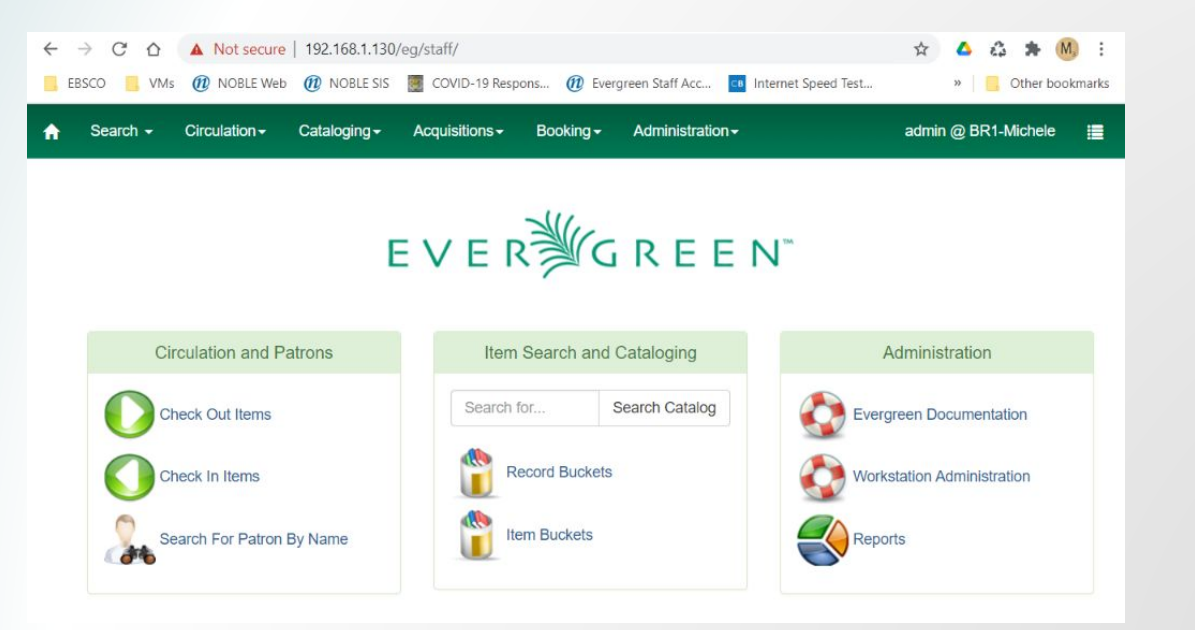

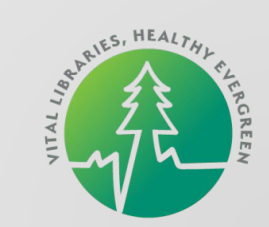

## **Connecting to Evergreen - OPAC**

#### http://<vm ip address>

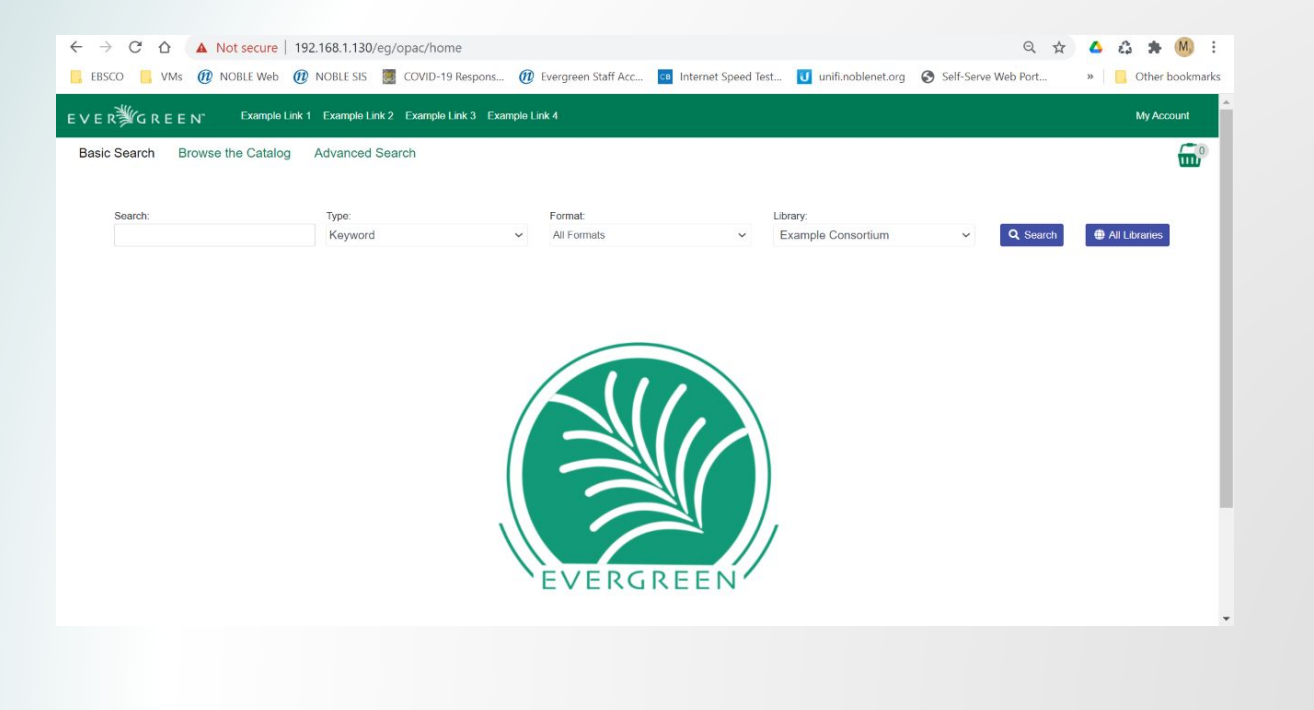

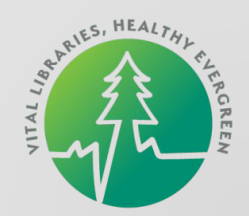

#### Cheatsheet - Fix the OPAC (Jeff Davis++)

As opensrf user

\$ cd /openils/var/web/opac/deps

\$ npm install

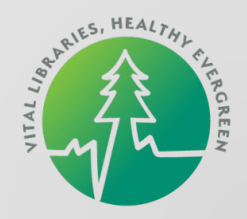

#### **Stock Database**

"Concerto" Database - Small Collection of Users, Records, Holdings and Transactions

**Concerto Logins:** 

https://wiki.evergreen-ils.org/doku.php?id=qa:concerto\_logins

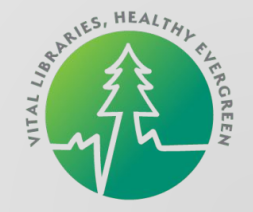

# Congratulations! You Have an Evergreen System!

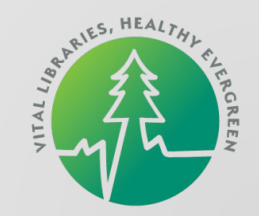

# A Few Ways to Customize Your System

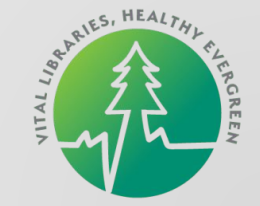

#### Phppgadmin - A GUI Interface to the Evergreen Database

|                     | secure   1                                                                                                    | 92.168.1.130/phppga      | admin/      |              |                     |           |                    |        |          |        | z    | τ 🛆             | 63 :       | 🖈 🕅       | :    |
|---------------------|----------------------------------------------------------------------------------------------------|--------------------------|-------------|--------------|---------------------|-----------|--------------------|--------|----------|--------|------|-----------------|------------|-----------|------|
| 📙 EBSCO 📑 VMs 🕧 NOE | BLE Web                                                                                                    | 🕽 NOBLE SIS 🦉 CC         | VID-19 Re   | spons 🧕      | D Evergree          | n Staff A | .cc                | B Inte | rnet Spe | ed Tes | t    | »               | 📙 Oth      | her bookn | nark |
| phpPgAdmin          | PostgreS                                                                                                    | QL 9.6.21 running on loc | alhost:5432 | 2 You are lo | ogged in as u       | iser "eve | rgreen"            |        |          |        |      | SQL   His       | tory   Fin | d   Logo  | ut   |
|                     | The photographic photographic p | Admin: DostgreSQL        | ?: 🚺 everg  | reen?: 🚫 a   | ction?:             |           |                    |        |          |        |      |                 |            |           |      |
| PostgreSQL          | Tables                                                                                                    | ? Views?                 | Sequer      | ces?         | Functions           | ,         | Full Tex<br>Search | d<br>? | Doma     | ains?  |      | &<br>Privileges | <b>R</b> ' | Export    |      |
|                     |                                                                                                    | Table                    | Owner       | Tablespace   | Estimated row count |           |                    |        |          | Action | าร   |                 |            |           | Co   |
|                     | aged_                                                                                                    | circulation              | evergreen   |              | 0                   | Browse    | Select             | Insert | Empty    | Alter  | Drop | Vacuum          | Analyze    | Reindex   |      |
| e o action_trigger  | aged_I                                                                                                    | hold_request             | evergreen   |              | 0                   | Browse    | Select             | Insert | Empty    | Alter  | Drop | Vacuum          | Analyze    | Reindex   |      |
| asset               | archive                                                                                                    | e_actor_stat_cat         | evergreen   |              | 0                   | Browse    | Select             | Insert | Empty    | Atter  | Drop | Vacuum          | Analyze    | Reindex   |      |
| auditor             | archive                                                                                                    | e_asset_stat_cat         | evergreen   |              | 0                   | Browse    | Select             | Insert | Empty    | Alter  | Drop | Vacuum          | Analyze    | Reindex   |      |
| authority           | batch_                                                                                                    | hold_event               | evergreen   |              | 0                   | Browse    | Select             | Insert | Empty    | Aiter  | Drop | Vacuum          | Analyze    | Reindex   |      |
| 😠 🚫 biblio          | batch_                                                                                                    | hold_event_map           | evergreen   |              | 0                   | Browse    | Select             | Insert | Empty    | Alter  | Drop | Vacuum          | Analyze    | Reindex   |      |
| 😠 📀 booking         | Circula                                                                                                    | tion                     | evergreen   |              | 486                 | Browse    | Select             | Insert | Empty    | Atter  | Drop | Vacuum          | Analyze    | Reindex   |      |
| 🗉 📀 config          | Circula                                                                                                    | tion_limit_group_map     | evergreen   |              | 0                   | Browse    | Select             | Insert | Empty    | Alter  | Drop | Vacuum          | Analyze    | Reindex   |      |
| container           | Curbsid                                                                                                    | te                       | evergreen   |              | 0                   | Browse    | Select             | Insert | Empty    | Alter  | Drop | Vacuum          | Analyze    | Reindex   |      |
| evergreen           | emerg                                                                                                    | ency_closing             | evergreen   |              | 0                   | Browse    | Select             | Insert | Empty    | Alter  | Drop | Vacuum          | Analyze    | Reindex   |      |
| extend_report       | emerg                                                                                                    | ency_closing_circulation | evergreen   |              | 0                   | Browse    | Select             | Insert | Empty    | Atter  | Drop | Vacuum          | Analyze    | Reindex   |      |
|                     | emerg                                                                                                    | ency_closing_hold        | evergreen   |              | 0                   | Browse    | Select             | Insert | Empty    | Alter  | Drop | Vacuum          | Analyze    | Reindex   |      |
| e offline           | emerg                                                                                                    | ency_closing_reservation | evergreen   |              | 0                   | Browse    | Select             | Insert | Empty    | Alter  | Drop | Vacuum          | Analyze    | Reindex   | 1    |
| permission          | fieldse                                                                                                    | t                        | evergreen   |              | 0                   | Browse    | Select             | Insert | Empty    | Alter  | Drop | Vacuum          | Analyze    | Reindex   |      |
| n opublic           | fieldse                                                                                                    | t_col_val                | evergreen   |              | 0                   | Browse    | Select             | Insert | Empty    | Atter  | Drop | Vacuum          | Analyze    | Reindex   | Ĩ    |
| guery               | [] fieldse                                                                                                    | t_group                  | evergreen   |              | 0                   | Browse    | Select             | Insert | Empty    | Alter  | Drop | Vacuum          | Analyze    | Reindex   |      |
|                     | hold_c                                                                                                    | opy_map                  | evergreen   |              | 146                 | Browse    | Select             | Insert | Empty    | Atter  | Drop | Vacuum          | Analyze    | Relodex.  |      |
| e oreporter         | ☐ bold n                                                                                                    | ofification              | everoreen   |              | n                   | Browse    | Select             | Insert | Emoty    | Alter  | Dron | Vacuum          | Analvze    | back to   | o to |

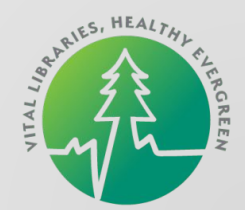

## **Cheatsheet - Install Phppgadmin**

- # apt-get install phppgadmin
- # vi /etc/apache2/conf-enabled/phppgadmin.conf
- Edit the file to comment out Require local
- # Require local
- Save the file and restart apache
- # systemctl restart apache2.service
- Browse To http://<ip address>/phppgadmin
- Username, Password: evergreen

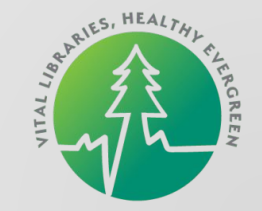

#### **Cheatsheet - Setting Up Git**

\$ git config --global user.email "mmorgan@noblenet.org"

\$ git config --global user.name "Michele Morgan"

See the NewDevs Page for Instructions for Requesting Permission for the Evergreen Git Repository

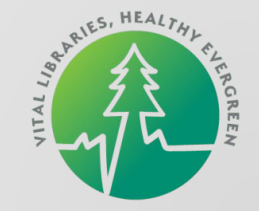

#### **Cheatsheet - Adding the Working Git Repository**

As the opensrf User

- \$ cd /home/opensrf/Evergreen
- \$ git remote add working <u>git@git.evergreen-ils.org</u>:working/Evergreen.git

Show Your Repositories

\$ git remote -v

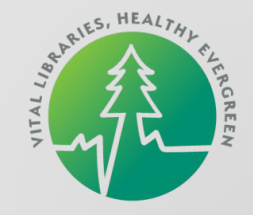

#### Tip: Cloning Your VM Can Save You Some Work

Once You Have Your Evergreen System Running, Don't Touch It!

If You Plan on Tinkering, Make One or Several Clones

Clones Are Exact Duplicates of the System You Just Built

You Can Feel Better About Breaking Your System When You Can Easily Make Another Copy

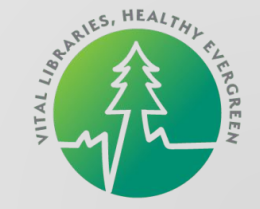

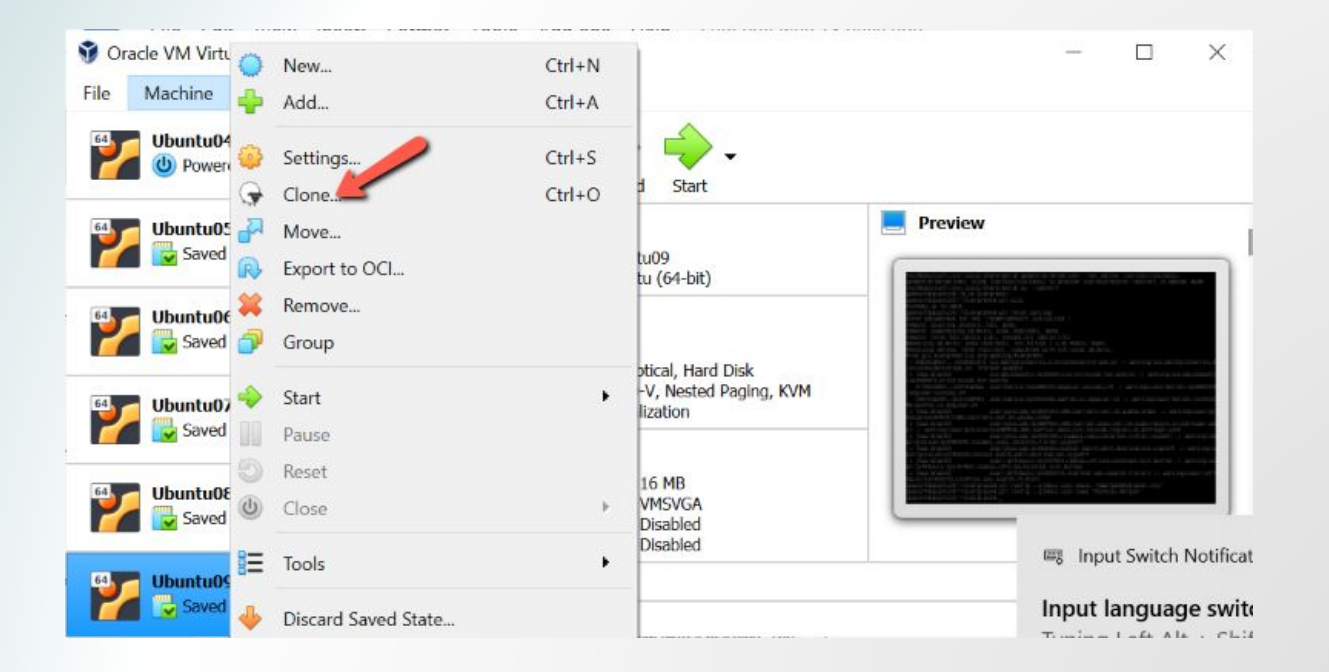

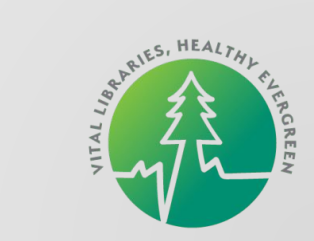

|   |                                            |                                                                           |                                                 |                                      | ?           | $\times$ |  |  |  |  |  |
|---|--------------------------------------------|---------------------------------------------------------------------------|-------------------------------------------------|--------------------------------------|-------------|----------|--|--|--|--|--|
| ← | Clone Virtual Mach                         | nine                                                                      |                                                 |                                      |             |          |  |  |  |  |  |
|   | New machine                                | name                                                                      | and path                                        |                                      |             |          |  |  |  |  |  |
|   | Please choose a nan<br>new machine will be | ne and op<br>a clone o                                                    | tionally a folder fo<br>f the machine <b>Ub</b> | r the new virtua<br>u <b>ntu09</b> . | al machine. | . The    |  |  |  |  |  |
|   | Name:                                      | Ubuntu0                                                                   | 9 Clone                                         |                                      |             |          |  |  |  |  |  |
|   | Path:                                      | C:\Users\Michele\VirtualBox VMs ~                                         |                                                 |                                      |             |          |  |  |  |  |  |
|   | MAC Address Policy:                        | AAC Address Policy: Generate new MAC addresses for all network adapters 🔹 |                                                 |                                      |             |          |  |  |  |  |  |
|   | Additional Options: Keep Disk Names        |                                                                           |                                                 |                                      |             |          |  |  |  |  |  |
|   |                                            | Keep                                                                      | Hardware UUIDs                                  |                                      |             |          |  |  |  |  |  |
|   |                                            |                                                                           |                                                 |                                      |             |          |  |  |  |  |  |
|   |                                            |                                                                           |                                                 |                                      |             |          |  |  |  |  |  |
|   |                                            |                                                                           | Expert Mode                                     | Next                                 | Can         | cel      |  |  |  |  |  |
| _ |                                            |                                                                           |                                                 | 8                                    | 4 C         |          |  |  |  |  |  |

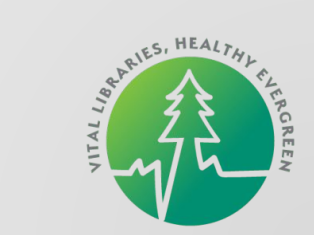

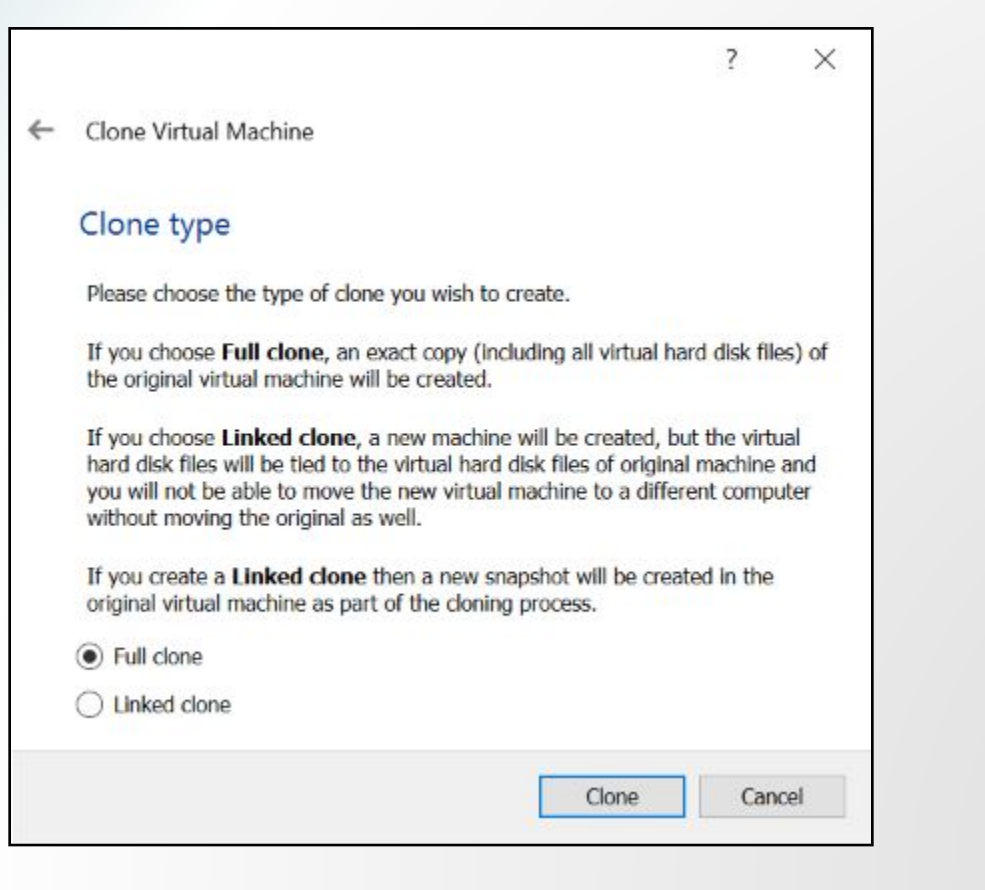

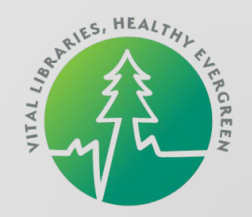

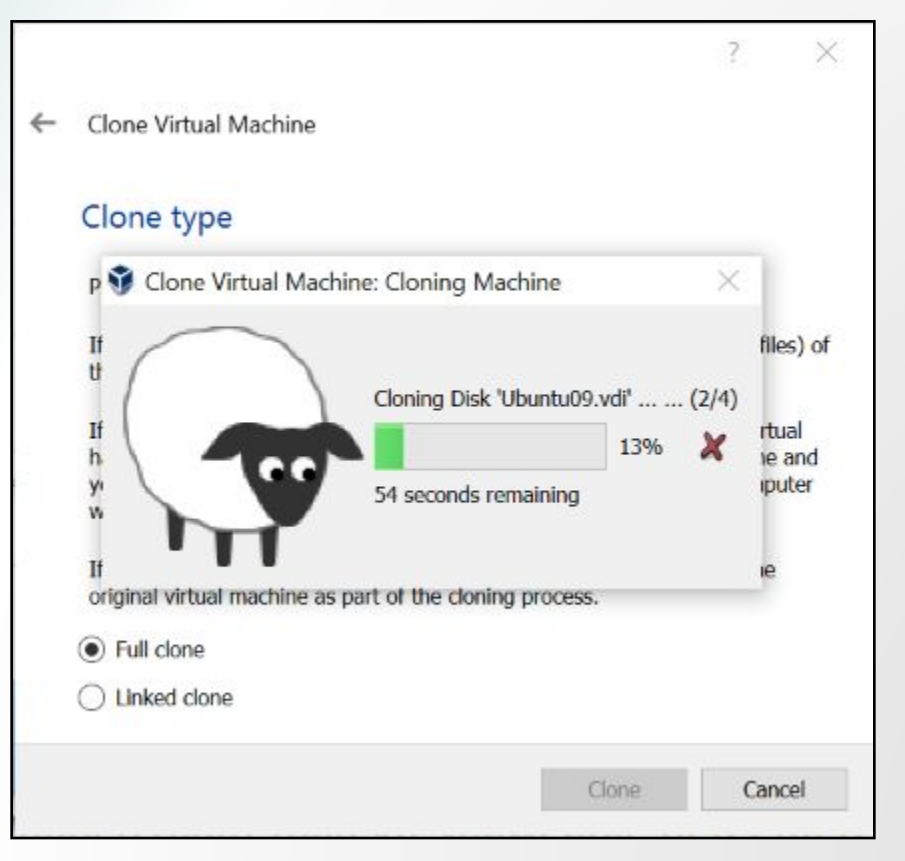

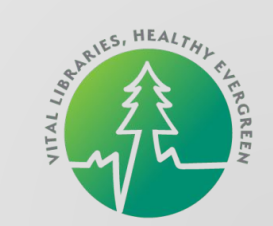

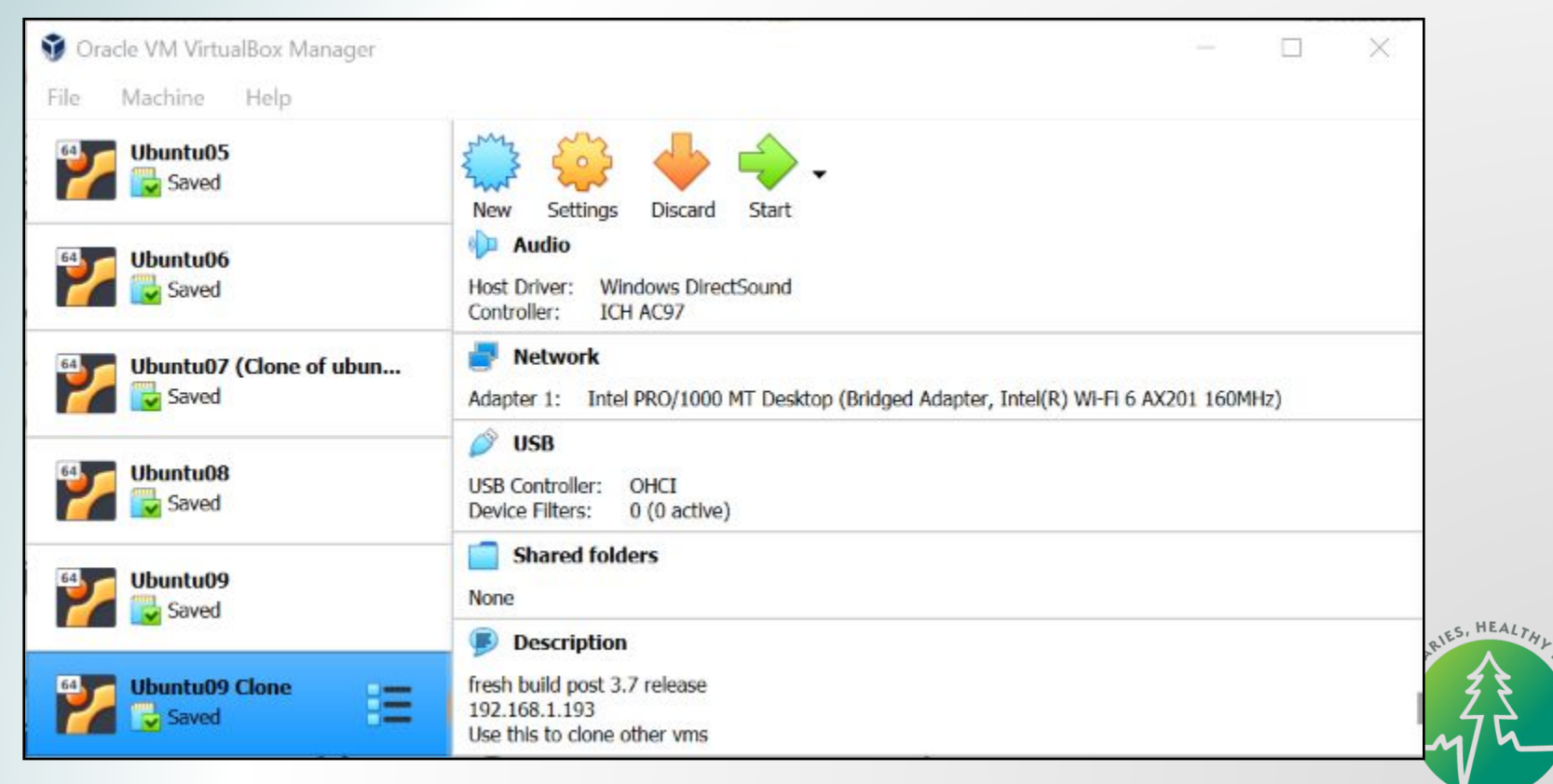

ERGREE

# **More Cheatsheets**

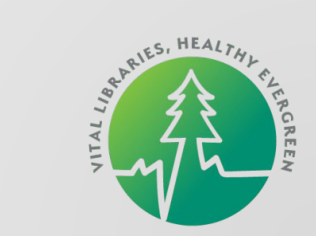

#### **Cheatsheets - Legend**

- \$ Means You're the opensrf User
- # Means You're the root User

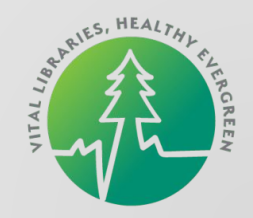

#### **Cheatsheet - IP Addresses**

- Find Your Server's IP:
- \$ ifconfig
- Get a New IP
- \$ sudo dhclient -r
- \$ sudo dhclient

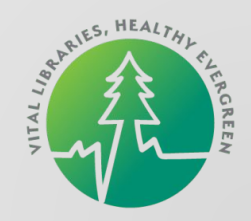

#### **Cheatsheet - Restart Evergreen**

- \$ osrf\_control --localhost --stop-all
- \$ osrf\_control --localhost --start-all
- # systemctl restart apache2.service
- # systemctl restart websocketd-osrf

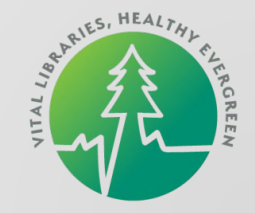

#### **Cheatsheet - Recompile and Copy Angular Files**

\$ cd /home/opensrf/Evergreen/Open-ILS/eg2

\$ ng build --prod

\$ cp -rf /home/opensrf/Evergreen/Open-ILS/web/eg2/en-US/\*
/openils/var/web/eg2/en-US

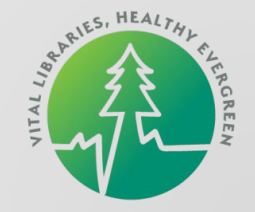

## My Favorite Cheat

\$ <UP ARROW>

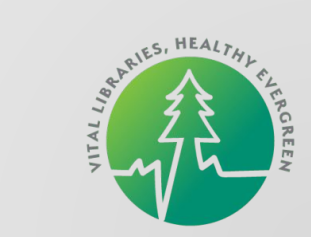

Start Your VM

\$ cd /home/opensrf/Evergreen

Make Sure Git is Up To Date

\$ git pull

\$ git fetch working

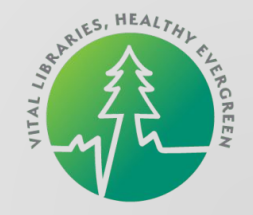

Create and Switch To a New Git Branch

\$ git checkout -b <branchname> origin/master

Cherry-pick the Commits for the Patch You Are Testing - Oldest to Newest

\$ git cherry-pick -s <first 7 characters from commit>

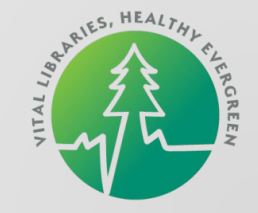

Put Patched Files into Place on Your VM

Depending on the Patch, This Could Involve:

- Copy the Patched File to its Installed Location
- Compile and Copy Angular Files into Place
- Rebuild Evergreen
- Restart Evergreen

Login to Your System and Test the Patch

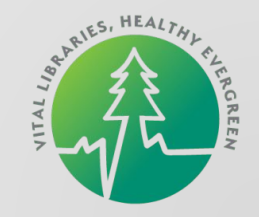

Login to Your System and Test the Patch

When Testing, it's Important to Consider:

- Permissions
- Library Settings
- Global Flags
- Staff View
- Patron View
- Workflows

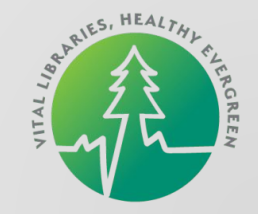
## **Bug Testing and Signoff Process**

If All Looks Good, Push Your Signoff

\$ git push working <branchname>:user/mmorgan/<remote branchname>

Update the Launchpad Bug

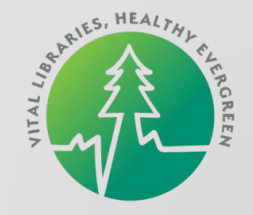

## **Questions?**

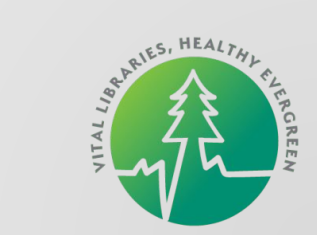

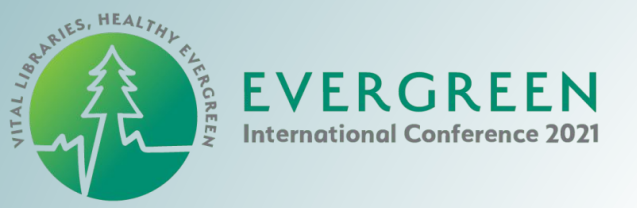

## Thank You!

## Michele M. Morgan Technical Support Analyst NOBLE, North Of Boston Library Exchange

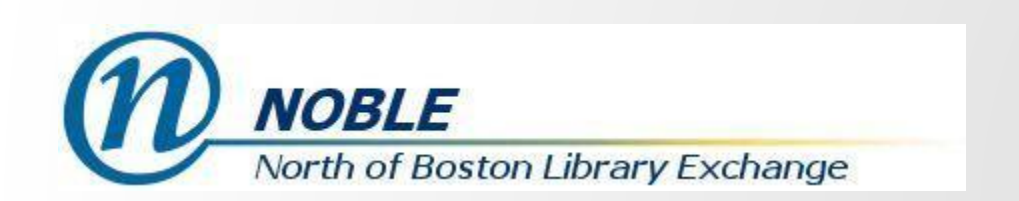